Чтобы принять участие в текущем богослужении или группе по изучению Библии онлайн или в прямом эфире, у вас есть возможность сделать это через свой смартфон или компьютер.

## 1. Шаг:

На смартфоне:

- Откройте App Store/ Play Store на своем мобильном телефоне.
- Найдите приложение "ZOOM Cloud Meetings" и установите его.

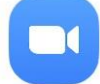

- При желании вы можете зарегистрироваться в приложении.

#### На компьютере:

- На компьютере у вас есть возможность загрузить Zoom как программу по адресу: <u>https://zoom.us/support/do</u> <u>wnload</u>.
- Или вы можете следовать инструкции и использовать Zoom в вашем интернет-браузере:
  - Теперь вы можете просто нажать на ссылку, начинающуюся с: <u>https://zoom.us/...</u>

# 2. Шаг:

### На смартфоне:

- Когда телефон спросит вас, чем открыть ссылку, выберите приложение ZOOM.
- Откроется приложение ZOOM, и вы автоматически подключитесь.

На компьютере:

- Если вы загрузили программу:
  - Ваш браузер откроется, и появится сообщение с вопросом, хотите ли вы открыть ZOOM.
  - Как только вы подтвердите это, откроется ZOOM, и вы автоматически подключитесь.
- Если вы не загрузили программу:
  - Ваш браузер откроется, и вы автоматически подключитесь.

### Советы и полезная информация:

- Соединение будет лучше, если ваш компьютер имеет LAN-подключение (кабель).
- Соединение будет лучше, если ваш смартфон оснащен Wi-Fi.
- При первом выполнении этого действия в левом нижнем углу появится сообщение "Вызов через аудиосигнал устройства", на которое необходимо нажать один раз.
- Вы получите лучшие результаты, если скачаете и установите программу ZOOM для компьютера по адресу: <u>https://zoom.us/support/do wnload</u> и присоединитесь к службе через нее.
- Ваш микрофон будет отключен на протяжении всего богослужения. Поэтому вам не нужно беспокоиться о том, что вас услышат.
- Если вы не хотите, чтобы вас видели, убедитесь, что значок *video starten* или *video starten*, красный или перечеркнут. Если это не так, то вы видны другим.